## <section-header>

1

Spr18\_HIST-103\_33105 > Modules

Account

Announcements

Announcements

Dashboard

Discussions

Courses

People

Pages

Files

Syllabus

Click on GRADES in the left hand navigation menu.

2 Hover over the assignment title, click the downward arrow, and select MESSAGE STUDENTS WHO z Chapter 3 Multiple Choice Quiz Out of 15 Out of 10 Assignment Details SpeedGrader Message Students Who... Set Default Grade Curve Grades Unmute Assignment

## 3

Choose message criterion and type message.

| Message Students for Semester Projects: Topic Brainstorm Discussion $\  \  \mathbf{x}$ |  |  |  |
|----------------------------------------------------------------------------------------|--|--|--|
| Message students who<br>for Semester Projects: Topic Brainstorm Discussion             |  |  |  |
| Haven't submitted yet                                                                  |  |  |  |
| No submission for Semester Projects: Topic Brainstorm Discussion                       |  |  |  |
| Message:                                                                               |  |  |  |

- Haven't submitted yet.
- Haven't been graded
- Scored less than
- Scored more than

|   | Cancel Send Message |                                                                                                    |
|---|---------------------|----------------------------------------------------------------------------------------------------|
| 4 | Send message.       | Message Students for Semester Projects: Topic Brainstorm Discussion ×<br>Message students who<br>Gr Semester Projects: Topic Brainstorm Discussion<br>Haven't submitted yet<br>Subject:<br>Message:<br>Hi Senya,<br>Hi Senya,<br>Hi Menya to use that you need to submit your post for the topic<br>brainstorm. Please take time to login and post your ideas so that you can get<br>feedback from your peers. Let me know if your need help doing this!<br>SI |

## RESOURCES

To learn more about designing courses and multimedia tools: https://onlinenetworkofeducators.org/